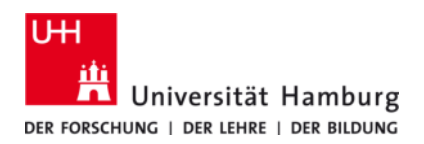

## eduroam-WLAN Windows 10 – Anleitung eduroam CAT

Version 1.1

## 1. Download der Installationsdatei

Die GÉANTLink Software für den Aufbau einer Verbindung zum eduroam WLAN unter Windows 10 für Mitglieder der Universität Hamburg wird über das eduroam CAT (eduroam Configuration Assistant Tool) bereitgestellt.

eduroam CAT erreichen Sie über die Homepage: https://cat.eduroam.org/

Navigieren Sie bitte über den Button zum Download des Installationsprogramms (Abb. 1) zum Auswahldialog der Heimatinstitution (Abb. 2a).

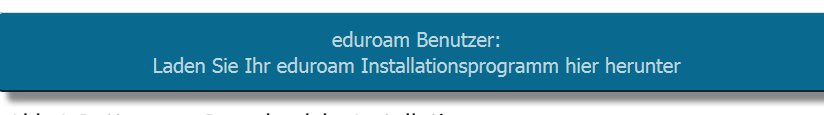

Abb. 1: Button zum Download des Installationsprogramms

Tragen Sie in das Suchfeld im unteren Bereich "**Hamburg**" ein und wählen die Schaltfläche der Universität Hamburg aus (Abb. 2b).

| HafenCity Universitaet Hamburg<br>Deutschland                               | HCU Hamburg                                                                                                    | Heimatorganisation<br>Bitte wählen Sie ihre Heimatorganisation aus     | ×                                                                       |
|-----------------------------------------------------------------------------|----------------------------------------------------------------------------------------------------|------------------------------------------------------------------------|-------------------------------------------------------------------------|
| Fachhochschule Suedwestfalen Deutschland                                    | Fachhochschule<br>Südwestfalen<br>University of Applied Sciences                                                     | HafenCity Universitaet Hamburg HCU                                     | HafenCity Universität<br>Hamburg                                        |
| Universitaet Stuttgart<br>Deutschland                                       | Universität Stuttgart                                                                                                | Deutschland     Hochschule fuer Angewandte                             | 1                                                                       |
| Universität Osnabrück                                                       | UNIVERSITÄT OSNABRÜCK                                                                                                | Wissenschaften Hamburg                                                 | wenter Witsenschaften Namburg<br>Namburg University of Applied Sciences |
| Hochschule fuer Angewandte<br>Wissenschaften Hamburg<br>Deutschland         | Technicka in Angenerative Technical<br>Technical Internative Technical<br>Technical Internative of Applied Technical | Universität Hamburg                                                    | niversität Hamburg<br>s i der luker i der Bildung                       |
| oder Suche nach einer Organisation, z.B. 'Universitä                        | t München'                                                                                                    | Hamburg                                                                |                                                                         |
| <ul> <li>Hilfe, meine Heimatorganisation ist nicht auf der Liste</li> </ul> |                                                                                                    | Hilfe, meine Heimatorganisation ist nicht auf der Liste                |                                                                         |
| Meinen Standort genauer bestimmen (HTML5 Geo-Location)                      |                                                                                                    | Meinen Standort genauer bestimmen (HTML5 Geo-Location)                 |                                                                         |
| Folgende Heimatorganisationen anzeigen: Alle Lä<br>anzeigen                 | nder  Alle Länder DiscoJuice  UNINETT                                                                                | Folgende Heimatorganisationen anzeigen: Alle Länder - Alle<br>anzeigen | Länder                                                                  |

Abb. 2a: Suchen der Heimatinstitution

Abb. 2b: Auswahl der Universität Hamburg

Sollte Ihnen nicht direkt der Download für "**MS Windows 10**" angeboten werden, so folgen Sie bitte dem Link "**Alle Plattformen**" und wählen dort den Download des Installationsprogramms für Windows 10 aus.

Es ist ebenfalls möglich das Installationsprogramm für Windows 10 über folgenden Link direkt herunterzuladen: https://cat.eduroam.org/user/API.php?action=downloadInstaller&api\_version=2&lang=de&device=w10&profile=5272

## 2. Installation der eduroam Zugangssoftware

Führen Sie die zuvor heruntergeladene Datei eduroam-W10-Universitaet\_Hamburg.exe aus und bestätigen Sie mit "weiter" (Abb. 3a). Während der Installation werden Sie nach Ihren Benutzerdaten gefragt. Es ist erforderlich Ihre Benutzerkennung (b\*\*\*\*\*) um den Zusatz "@uni-hamburg.de" zu ergänzen (Abb. 3b).

| P eduroam Installationsprogramm für Universität Hamburg           |                                                                                                    | 😰 eduroam Installationsprogramm für Universität Hamburg |                          |
|-------------------------------------------------------------------|----------------------------------------------------------------------------------------------------|---------------------------------------------------------|--------------------------|
| (()))<br>eduroam                                                  | Willkommen beim eduroam<br>Installationsprogramm                                                                                                    | Benutzerdaten                                           | eduroam                  |
| UH<br>H<br>Universität Hamburg<br>der Folksmuch – Der Universität | Dieses Installationsprogramm wurde für Universität Hamburg<br>hergestellt.<br>Dieses Installationsprogramm wird die folgenden WLAN Profile<br>einrichten: eduroam.<br>Mehr Informationen und Kommentare:<br>EMAIL: rrz.serviceline@uni-hamburg.de<br>WWW:<br>bitter://www.rrz.uni/hamburg.de/begstimpu.und.bl/fg./serviceline | Benutzername: ⊲iennung>@uni-hambur<br>Passwort:         |                          |
|                                                                   | Das Installationsprogramm wurde mit Software vom GEANT<br>Projekt erstellt.                                                                                                    | viederholen:                                            |                          |
| http://cat.eduroam.org                                            | Weiter > 📐 Abbrechen                                                                                                    | Nullsoft Install System v2.46-7                         | Installieren 💦 Abbrechen |
| Abb 2 Ausführen der Instellationsdatei                            |                                                                                                    |                                                         | datan                    |

Abb. 3a: Ausführen der Installationsdatei

Abb. 3b: Eintragen der Benutzerdaten

## 3. Am eduroam-WLAN anmelden

Nach dem Abschluss der Installation können Sie ohne einen Neustart des Computers eine Verbindung zum eduroam WLAN aufbauen. Hierzu wählen Sie bitte aus der Liste der verfügbaren WLAN-Netzwerke den Eintrag "eduroam" und klicken auf "verbinden".

Nach einem Neustart des Computers wird eine Verbindung zum eduroam WLAN automatisch hergestellt, sofern Sie sich im eduroam WLAN Empfangsbereich befinden.